## Bear Bucks for Students

Granting Access to a Parent/Guardian

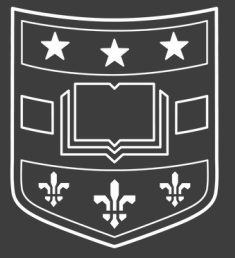

## Log in to your account

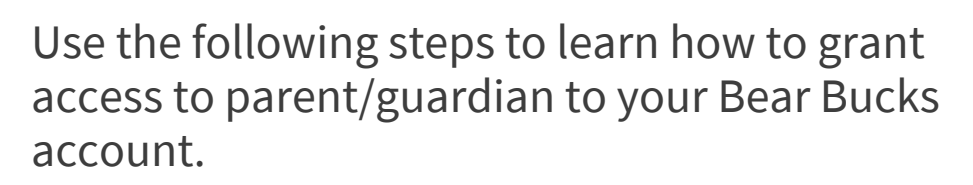

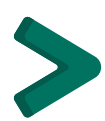

Log in to Atrium Connect using the "Student & Staff Login" button.

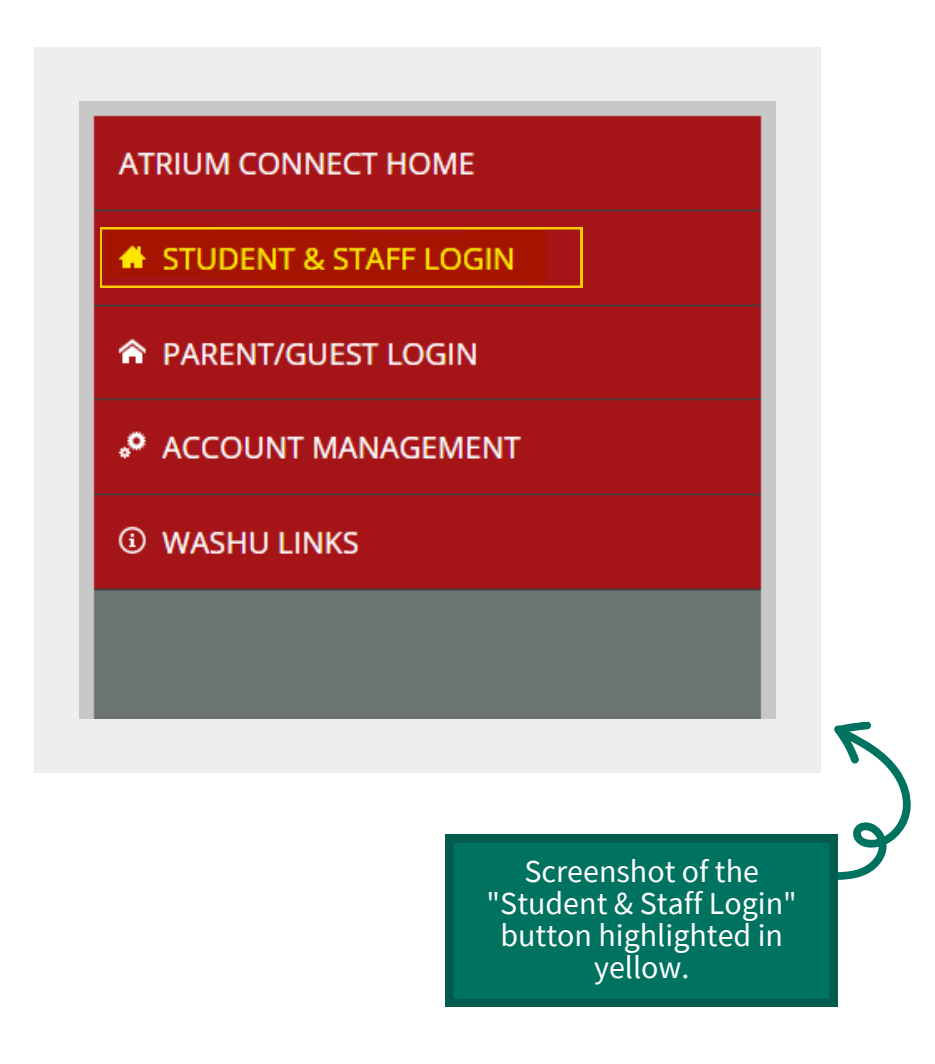

## **Grant Guest Access**

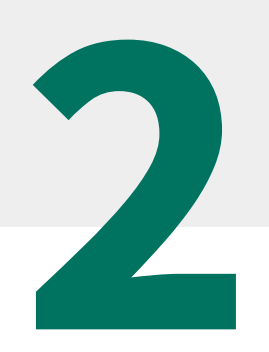

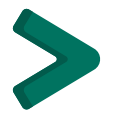

Click on 'Grant Guest Access' under the Account Management tab from the lefthand menu

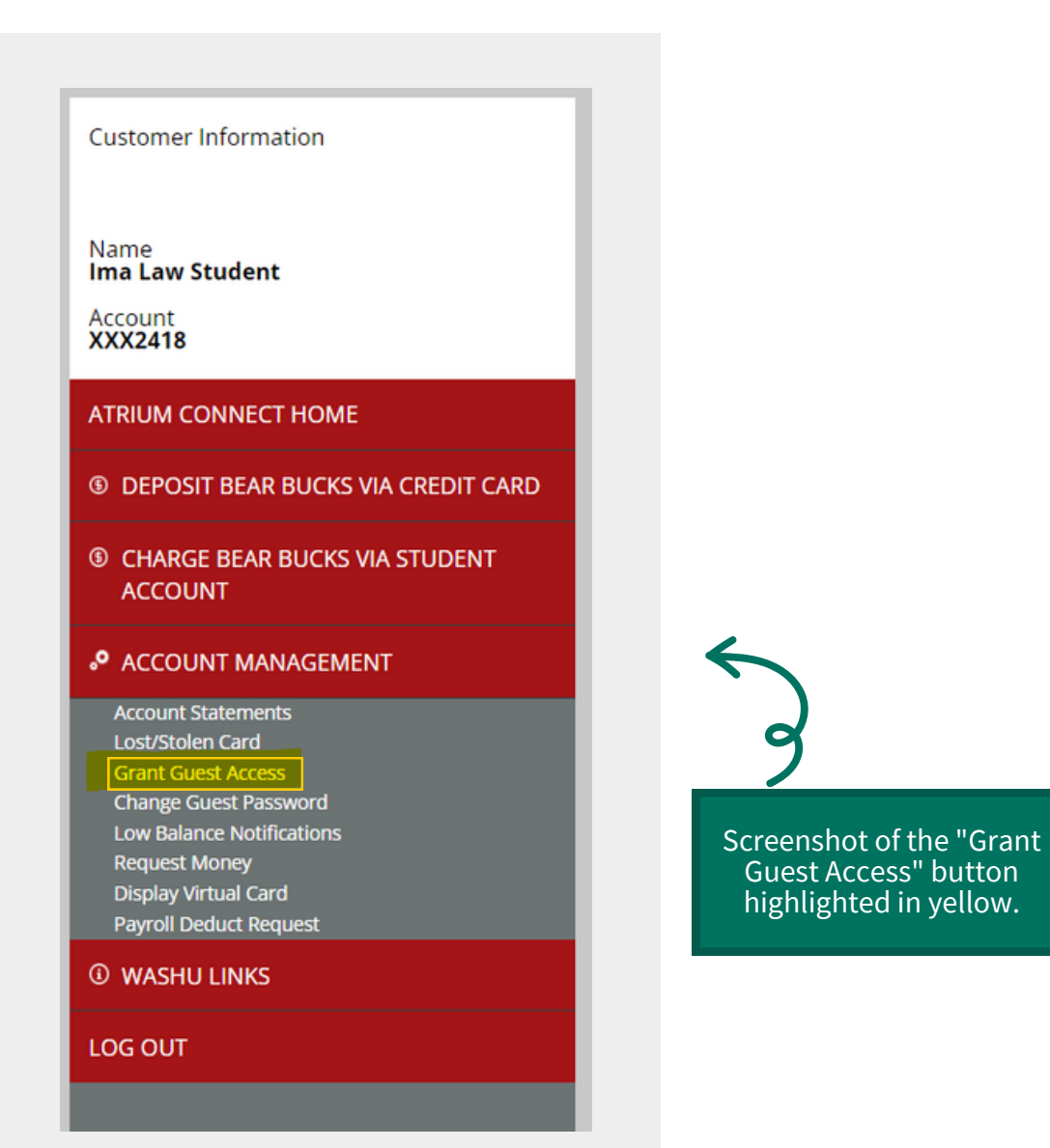

## Select Guest Permissions

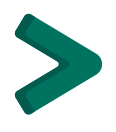

Enter your guest's email address and select what permissions and access they will have within your account.

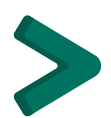

Click 'Add' at the bottom of the page to confirm adding guest access.

| Frie                | nd/Relative Access                                                                                                    |
|---------------------|----------------------------------------------------------------------------------------------------|
| Give f              | riends and family access to your account                                                                                                    |
| You ca<br>make o    | n use this page to let your friends and family have access to your account. They will get their own password and access, so they can view your activity and leposits without your assistance. |
| <b>~</b>            | Enabled                                                                                                    |
| Email               | Address                                                                                                    |
| exan                | nple@wustl.edu                                                                                                    |
|                     | View Essemant                                                                                                    |
|                     | Low Balance                                                                                                    |
|                     | Guest Access                                                                                                    |
| ~                   | Request Money                                                                                                    |
| $\checkmark$        | Lost Card                                                                                                    |
| ~                   | View Balances                                                                                                    |
| $\checkmark$        | Meal Plan Portal                                                                                                    |
| $\checkmark$        | Photo Upload                                                                                                    |
| $\checkmark$        | Virtual Card                                                                                                    |
|                     | ADD CANCEL                                                                                                    |
|                     |                                                                                                    |
|                     |                                                                                                    |
|                     | /\                                                                                                    |
| reer<br>tion<br>but | ishot of the menu with the ton outlined in                                                                                                    |
| yello               | ow square.                                                                                                    |
|                     |                                                                                                    |

3

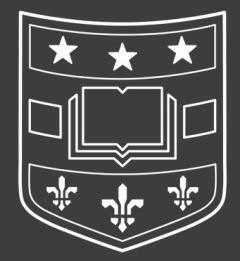